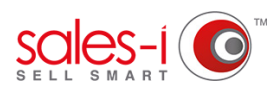

## HOW TO DISCOVER WHICH CUSTOMERS YOU HAVEN'T SPOKEN TO IN THE LAST 2 MONTHS - ANDROID

Let sales-i fill in your diary for you. At the click of a few buttons you can discover customers you haven't contacted in a while and send details of them to your dairy. Say goodbye to admin and hello to having more selling time.

From the navigation bar at the bottom of the Saved Enquiries Today screen, tap MyCalls. Autopilot Add Note *∽*\_\_ \$ 10 MyCalls Home Campaigns Accounts Enquirie  $\bigcirc$ 💾 Archive Next, tap Generate Calls. Generate Calls Add Note to Company Calendar Ē

**O3** You will now see a list of options which will help you decide which calls you wish to generate:

Enquiries

MyCalls

**Start Date** = Select what day and time you would like to start making these calls.

Account Type = Select Customers or Prospects.

盦

\$.

Campaigns Accounts

Home

No. of Calls = Select the amount of calls you want to make.

**Days to ignore** = refers to the number of days since your last point of contact with an account. Selecting 63 days (9 weeks) will ignore anyone who has been contaced in the last 63 days.

Generation Interval = How often do you want to make these calls.

We want to contact 10 customers who we have not spoken to in the last 63 days and we want to put them into our diary so that we start contacting them from 9am tomorrow, every 10 minutes. Finally, tap the **Generate** button.

## - Generate Calls GENERATE

Account Type Customers No:of Calls 10 + Start Date Wednesday, 10 October 2018, 10:35 Generation Interval (in minutes) 10 ÷ Days to Ignore 63 -+ Filter By Basic Notes

n4 results.

You will now see a preview of your

They are in order of the accounts who have had the biggest decrease in spend (year on year).

You can *untick* any which you don't want to contact.

Once you are happy with your selection, click the Save icon button in the top right hand corner.

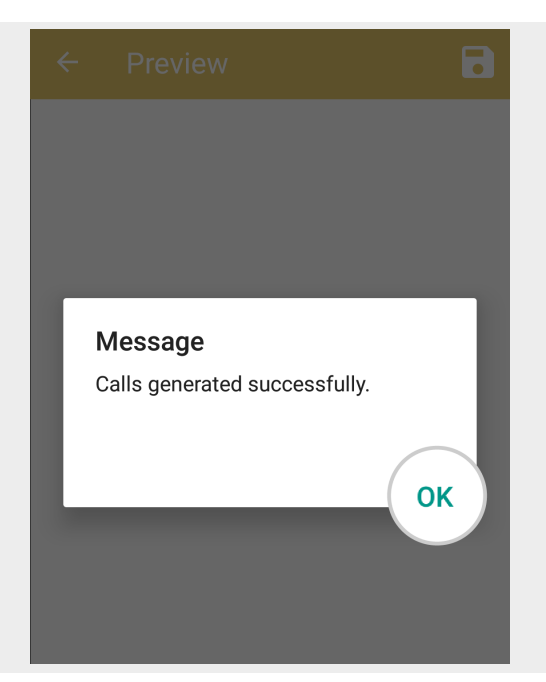

| ← Pre                    | eview                    | 2 |
|--------------------------|--------------------------|---|
|                          | 9 selected               |   |
| S Filter F               | Results                  |   |
| Dolland an               | d Atchison               |   |
| Variance<br>Town         | -13,169.85<br>TEMPE      |   |
| Wellington               | Imports                  | 1 |
| Variance<br>Town         | -12,803.76<br>GLENDALE   |   |
| <b>ER Develo</b><br>2507 | pments Inc               |   |
| Variance<br>Town         | -12,651.70<br>SCOTTSDALE |   |
| Incrlea Inc<br>2470      | :                        |   |
| Variance                 | -12,624.84               |   |

**05** You will now see a message informing you that callours that calls were generated successfully.

Tap **Ok**.

06

Your list of cusomers you haven't spoken to in the last 9 weeks has been created and sent to your diary.

To see them click either Today (to see calls scheduled for today) or **Planned** (to see calls you have scheduled for the future).

| ← Inbox                                                                                |                                         |  |  |
|----------------------------------------------------------------------------------------|-----------------------------------------|--|--|
| Calls for Today (14)                                                                   |                                         |  |  |
| Senter your search keyword                                                             |                                         |  |  |
| Debra Clark<br>BANNER DESERT MDCL CTR,ATTN: SCOTT 0.,1400 S<br>DOBSON RD,MESA,AZ,85202 | <b>11:15</b><br>Wednesday<br>10/10/2018 |  |  |
| <b>1019-7</b><br>Dolland and Atchison                                                  |                                         |  |  |
| Martha Kinnon<br>TREASURER'S DEPT,102 E WALNUT ST,WHITERIVER,AZ,<br>85941              | <b>11:25</b><br>Wednesday<br>10/10/2018 |  |  |
| <b>1710</b><br>Flexicom Edwards Printers                                               |                                         |  |  |
| Muriel Ingram<br>25448 N. 44TH DRIVE,GLENDALE,AZ,85310                                 | <b>11:35</b><br>Wednesday<br>10/10/2018 |  |  |
| sales-i admin                                                                          |                                         |  |  |